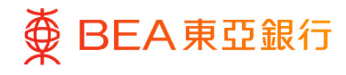

# **BEA Corporate Online**

**FPS Addressing Service** 

This document is produced by The Bank of East Asia, Limited ("BEA"). It is intended to serve as a general guideline for use of our BEA Corporate Online services. While every effort has been made to ensure accuracy, BEA makes no representation or warranty, express, implied, or statutory, with respect to, and assumes no responsibility for, the accuracy, completeness, sufficiency, or usefulness of the information contained herein.

The Bank of East Asia, Limited

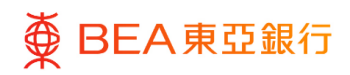

# Contents

| 1. FPS Addressing Service – Activate    | 3  |
|-----------------------------------------|----|
| 2. FPS Addressing Service – Edit        | 10 |
| 3. FPS Addressing Service – Terminate   | 16 |
| 4. FPS Addressing Service – Re-Activate | 20 |

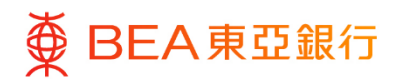

# 1. FPS Addressing Service – Activate

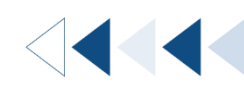

Receive incoming FPS funds in your designated BEA account by activating the FPS Addressing Service. The account's System Administrator, and Authorised Person are able to set up FPS Addressing Service, and they can set up the proxy ID with:

- Mobile number
- Email address
- FPS ID (A set of number randomly assigned by FPS service provider)

#### How to get there

#### Menu > Others > FPS Addressing Service

| < Others                 | × |                         |                                      |                                                         | Authorised Per                         | son∨   AAA   %E ää ENG                  |
|--------------------------|---|-------------------------|--------------------------------------|---------------------------------------------------------|----------------------------------------|-----------------------------------------|
| 6 <sup>57</sup> Open API | > | ■ ● BEA東亞銀行             | CORPORATE ONLINE<br>企業網上銀行           | S                                                       | earch here Q                           | East Login: 23 Nov 2022 06:25:03 PM HKT |
| FPS Addressing Service   |   | Pending Approvals (2)   |                                      |                                                         |                                        |                                         |
|                          |   | Customer Maintenances 0 | Administrative Maintenance 2         | Manage Beneficiaries 0                                  |                                        |                                         |
|                          |   | Date Transaction        | n Name Company M                     | Name Initiate                                           | d By Reference M                       | No Status                               |
|                          |   |                         |                                      | No data to display.                                     |                                        |                                         |
|                          |   |                         |                                      |                                                         | Page                                   | 1 (0 of 0 items) K < <u>1</u> > ×       |
|                          |   | Quick Links             |                                      |                                                         |                                        |                                         |
|                          |   | User Management         | User Accounts and<br>Services Access | e-Statement & e-Advice<br>User Registration<br>Overview | Daily Transaction Limit<br>Maintenance | Manage Beneficiaries                    |

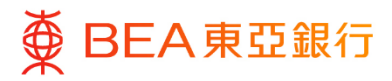

### Initiate

1. Click on "Activate".

**FPS Addressing Service** 

Company Name

Mobile No.

Mobile No. Not Applicable

Set as Default Bank Not Applicable

Status Not Yet Activated

Email Address

Email Address Not Applicable

Set as Default Bank Not Applicable

Status Not Yet Activated

FPS Id

FPS Id Not Applicable

Status Not Yet Activated

Notifications

Email Address

NOTES

1. After you initiate an activation/edit/termination/reactivation instruction, the result will be send to you by SMS and /or email.
 1. After you initiate an activation/edit /termination/reactivation instruction, the result will be send to you by SMS and /or email.
 1. Incase the Mobile Number/Final/Address for registered by another Company in BEA, please terminate the Mobile Number/Final/Address for your company.
 1. Please revisit this page to activate the Mobile Number/Final/Address for your company.
 1. Please revisit this page to empire the terminated or activated Mobile Number/Final/Address for your company.

BEA will send transaction notification to your email address

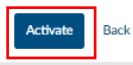

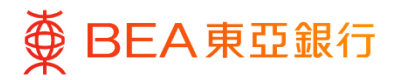

# Choose Proxy ID

1. Select the Proxy ID(s) you would activate.

| Activate FPS Addressing Service                                                                                                    |                                                              |
|----------------------------------------------------------------------------------------------------|--------------------------------------------------------------|
| Company Name                                                                                                    |                                                              |
|                                                                                                    |                                                              |
| Mobile No.                                                                                                    | Mobile Number must be as recorded with BEA                   |
| Email Address                                                                                                    | Email address must be as recorded with BEA                   |
| FPS ID                                                                                                    |                                                              |
| Notifications                                                                                                    | BEA will send transaction notification to your email address |
| Email Address                                                                                                    |                                                              |
| I/We confirm that I/we have read and understood the FPS Addressing S<br>I/We confirm that I/we have read and understood the FPS Addressing S | ervice Terms and Conditions and agree to be bound by them.   |
| Submit Back                                                                                                    |                                                              |

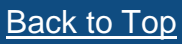

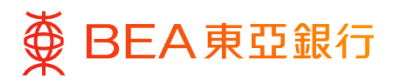

#### Step **02A**

#### Activate Mobile No.

- 1. Under "Mobile No.", enter the mobile phone number that you registered with our bank.
- 2. Select "Deposit Account Number".
- 3. Select "Yes" under "Set as Default Bank".

\* If your mobile phone number was registered and the FPS default bank was set at another bank, the default bank setting at the other bank will be terminated.

# A One Time Password will be sent to your registered mobile phone number for verification.

| Mobile No.                      |  |
|---------------------------------|--|
| Please V                        |  |
| Deposit Account Number          |  |
| Please select an account number |  |
| Set as Default Bank             |  |
|                                 |  |

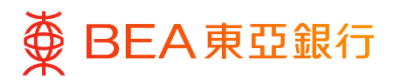

#### Step **02B**

#### Activate Email Address

- 1. Under "Email Address", enter the email address that you registered with our bank.
- 2. Select "Deposit Account Number".
- 3. Select "Yes" under "Set as Default Bank".

\* If your email address was registered and the FPS default bank was set at another bank, the default bank setting at the other bank will be terminated.

# A One Time Password will be sent to your registered email address for verification.

| Email Address                   | Email address must be as recorded with BEA |
|---------------------------------|--------------------------------------------|
| Email Address                   |                                            |
|                                 |                                            |
| Deposit Account Number          |                                            |
| Please select an account number |                                            |
| Set as Default Bank             |                                            |
|                                 |                                            |

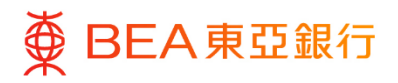

#### Step 02C Activate FPS ID

1. Select "Deposit Account Number".

#### **Remarks:**

FPS ID is a string of numbers generated by the FPS system to link up with your bank account, it will be shown after the set up request is completed.

| FPS ID                                                     |        |
|------------------------------------------------------------|--------|
| FPS ID                                                     |        |
| Apply an FPS ID from Hong Kong Interbank Cleari<br>Limited | ng     |
| Deposit Account Number                                     |        |
| Please select an account number                            | $\sim$ |

# Step **03**

#### Submit Transaction

- 1. Read the Terms and Conditions carefully and tick the checkbox to confirm.
- 2. Click on "Submit".

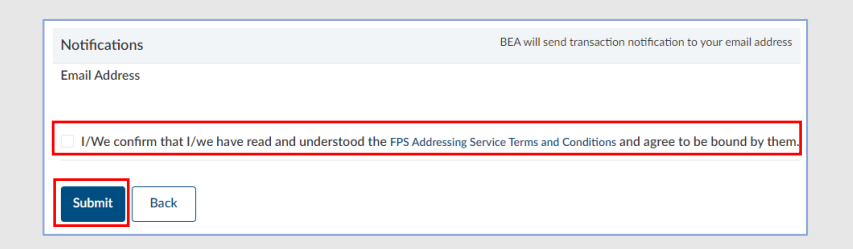

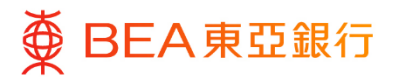

# Verify

1. Review your request and Click on "Confirm".

| Activate FPS Addressing Service                                                                                             |                                                            |
|----------------------------------------------------------------------------------------------------|------------------------------------------------------------|
| Review     You initiated a request for FPS Addressing Service Activation. Please review details before you confirm!         |                                                            |
| Company Name                                                                                                    |                                                            |
|                                                                                                    |                                                            |
| FPS ID<br>Apph an FPS ID from Hong Kong Interbank Clearing Limited                                                          |                                                            |
| Deposit Account Number<br>(CPUS - SSA)                                                                                      |                                                            |
| Notifications                                                                                                    | BEA will send transaction notification to your email addre |
| Email Address                                                                                                    |                                                            |
| We canfirm that Use have read and understood the FPS Addressing Service Terms and Conditions and agree to be bound by them. |                                                            |
|                                                                                                    |                                                            |
| Confirm Cancel Back                                                                                                    |                                                            |

Step **05** 

#### Successful Submission

- Transaction Reference Number will be displayed upon successful submission of the request.
- 2. The Approve / Reject flow is required to complete the request. For details of the flow, please refer to the Approval Workflow guide.

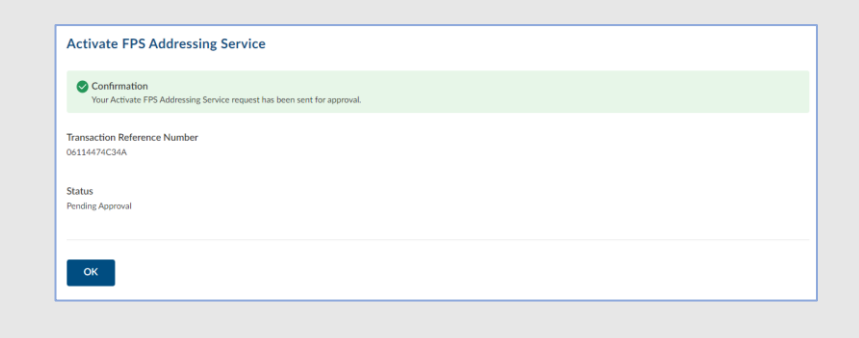

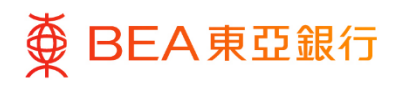

# 2. FPS Addressing Service – Edit

Update your designated FPS receiving account or stop using BEA as your FPS default bank.

#### How to get there

#### Menu > Others > FPS Addressing Service

| < Others ×                 |                               |                                      |                                                         | Authorised Person 🗸                    | A A A   紫前 ENG                                  |
|----------------------------|-------------------------------|--------------------------------------|---------------------------------------------------------|----------------------------------------|-------------------------------------------------|
| o <sup>ST</sup> Open API > | ■ BEA東亞銀行 CORPORATE C         | NLINE                                | Search here                                             | Q 🖂 🔛                                  | elcome,<br>t Login: 23 Nov 2022 06:25:03 PM HKT |
| FPS Addressing Service     | Pending Approvals (2)         |                                      |                                                         |                                        |                                                 |
|                            | Customer Maintenances 0 Admin | istrative Maintenance 2 Manag        | ge Beneficiaries 0                                      |                                        |                                                 |
|                            | Date Transaction Name         | Company Name                         | Initiated By                                            | Reference No                           | Status                                          |
|                            |                               |                                      | No data to display.                                     |                                        |                                                 |
|                            |                               |                                      |                                                         | Page 1 (0 of 0                         | items) K < <u>1</u> > >                         |
|                            | Quick Links                   |                                      |                                                         |                                        |                                                 |
|                            | User Management               | User Accounts and<br>Services Access | e-Statement & e-Advice<br>User Registration<br>Overview | Daily Transaction Limit<br>Maintenance | Manage Beneficiaries                            |

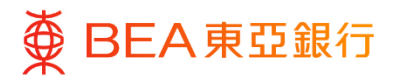

Step 01 Initiate

1. Click on "Edit"

| FPS Addressing Service                                                                                             |                                                                                                    |
|----------------------------------------------------------------------------------------------------|----------------------------------------------------------------------------------------------------|
| Company Name                                                                                                    |                                                                                                    |
|                                                                                                    |                                                                                                    |
| Mobile No.                                                                                                    |                                                                                                    |
| Mobile No.                                                                                                    |                                                                                                    |
| +852-64****07                                                                                                    |                                                                                                    |
| Deposit Account Number                                                                                             |                                                                                                    |
| (CPLUS - SSA)                                                                                                    |                                                                                                    |
| Set as Default Bank                                                                                                |                                                                                                    |
| Yes                                                                                                    |                                                                                                    |
| Status                                                                                                    |                                                                                                    |
| Activated                                                                                                    |                                                                                                    |
|                                                                                                    |                                                                                                    |
| Email Address                                                                                                    |                                                                                                    |
| Email Address                                                                                                    |                                                                                                    |
| Not Applicable                                                                                                    |                                                                                                    |
| Set as Default Bank                                                                                                |                                                                                                    |
| Not Applicable                                                                                                    |                                                                                                    |
|                                                                                                    |                                                                                                    |
| Status                                                                                                    |                                                                                                    |
| Not Yet Activated                                                                                                  |                                                                                                    |
| FPS Id                                                                                                    |                                                                                                    |
| FPS Id                                                                                                    |                                                                                                    |
|                                                                                                    |                                                                                                    |
| Deposit Account Number                                                                                             |                                                                                                    |
| (CPLUS - SSA)                                                                                                    |                                                                                                    |
|                                                                                                    |                                                                                                    |
| Status                                                                                                    |                                                                                                    |
| ACTIVITION                                                                                                    |                                                                                                    |
| Notifications                                                                                                    | BEA will send transaction notification to your email address                                                   |
| Email Address                                                                                                    |                                                                                                    |
|                                                                                                    |                                                                                                    |
|                                                                                                    |                                                                                                    |
| NOTES<br>1. After you initiate an activation/edit //ecoloration/e                                                  | eactivation instruction, the result will be send to you by SMS and /or email.                                  |
| 2. In case the Mobile Number/Email Address is regist                                                               | erred by another Company in BEA, please terminate the Mobile Number/Email Address by using Termination option. |
| After the termination, revisit to this page to activat<br>3. Please revisit this page to enquire the terminated of | In the Mobile Number/Email Address/FPS ID after the termination or activation.                                 |
|                                                                                                    |                                                                                                    |
|                                                                                                    |                                                                                                    |
| Activate Edit Terminate                                                                                            | Back                                                                                                    |
|                                                                                                    |                                                                                                    |
|                                                                                                    |                                                                                                    |

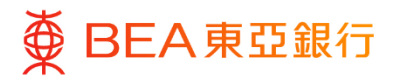

## Choose Proxy ID

1. Select the Proxy ID(s) you would edit.

| Mobile No.                                                                                                    |                                                                                                    |
|----------------------------------------------------------------------------------------------------|----------------------------------------------------------------------------------------------------|
| FPS ID                                                                                                    |                                                                                                    |
| otifications                                                                                                    | BEA will send transaction notification to your email addre                                             |
| nan Augress                                                                                                    |                                                                                                    |
| Please note the following on default settings:                                                                                                    |                                                                                                    |
| <ol> <li>If you have activated the FPS Addressing Service through<br/>default deposit account for receiving money.</li> </ol>                                     | more than one other bank/stored-value facility, you must select one bank/stored-value facility as your |
|                                                                                                    | /or email.                                                                                             |
| <ol><li>Your setting update result will be sent to you via SMS and</li></ol>                                                                                      |                                                                                                    |
| <ol> <li>Your setting update result will be sent to you via SMS and</li> <li>If you would like to set another bank/stored-value facility<br/>facility.</li> </ol> | as your default deposit account, please update the setting through the corresponding bank/stored-value |

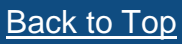

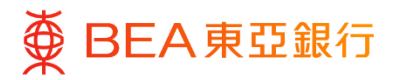

### Update Proxy ID

- 1. Select "Deposit Account Number".
- 2. Select "No" under "Set as Default Bank" if you are not going to use BEA as FPS default bank.

(Not applicable for FPS ID)

| Mobile No.             |        |  |
|------------------------|--------|--|
| Mobile No.             |        |  |
| +852-64****07          |        |  |
| Company Name           |        |  |
|                        |        |  |
| Deposit Account Number |        |  |
| (CPLUS - SSA)          | $\sim$ |  |
| View Account Balance   |        |  |
|                        |        |  |
| Set as Default Bank    |        |  |
| Yes No                 |        |  |

| Email Addre       | SS            |        |
|-------------------|---------------|--------|
| Email Address     |               |        |
| hui***@hkbea.com  |               |        |
|                   |               |        |
| Company Name      |               |        |
|                   |               |        |
| Deposit Account   | Number        |        |
| Deposit Account   | Humber        |        |
| 1                 | (CPLUS - SSA) | $\sim$ |
|                   |               |        |
| View Account Ba   | lance         |        |
|                   |               |        |
| Set as Default Ba | nk            |        |
| Yes O No          |               |        |
|                   |               |        |

| FPS ID            |                         |   |
|-------------------|-------------------------|---|
| FPS ID            |                         |   |
| Company Name      |                         |   |
| Deposit Account N | lumber<br>(CPLUS - SSA) | ~ |
| View Account Bala | ince                    |   |

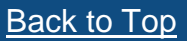

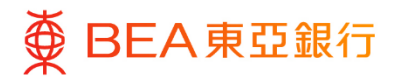

# Step04Submit Transaction

1. Click on "Submit".

| otifications                                                                                                    | BEA will send transaction notification to your email addre                                                    |
|----------------------------------------------------------------------------------------------------|----------------------------------------------------------------------------------------------------|
| nail Address                                                                                                    |                                                                                                    |
|                                                                                                    |                                                                                                    |
| Disco anto the following on default actions.                                                                              |                                                                                                    |
| Hease note the ronowing of default settings:                                                                              | and wave they are attacked (strand only for the cover and adapt are lead (strand only for the cover           |
| <ol> <li>If you have activated the PPS Addressing Service the<br/>default deposit account for receiving money.</li> </ol> | bugn more than one other bank/stored-value racility, you must select one bank/stored-value racility as your   |
| 2. Your setting update result will be sent to you via SM:                                                                 | S and/or email.                                                                                               |
| <ol> <li>If you would like to set another bank/stored-value fa<br/>facility.</li> </ol>                                   | cility as your default deposit account, please update the setting through the corresponding bank/stored-value |
|                                                                                                    |                                                                                                    |
|                                                                                                    |                                                                                                    |
|                                                                                                    |                                                                                                    |
| Submit Back Cancel                                                                                                    |                                                                                                    |
|                                                                                                    |                                                                                                    |

### Step 05 Verify

1. Review your request and click on "Confirm".

| Edit FPS Addressing Service                                                                                                    |                                                                                          |
|----------------------------------------------------------------------------------------------------|------------------------------------------------------------------------------------------|
| Review     You Initiated a request for FPS Addressing Service Edit. Please review details before you confirm?                                                                                                    |                                                                                          |
| Company Name                                                                                                    |                                                                                          |
| Email Address                                                                                                    |                                                                                          |
| Email Address<br>hui™i⊜hbea.com                                                                                                    |                                                                                          |
| Deposit Account Number<br>(CPLU5 - SSA)                                                                                                    |                                                                                          |
| Set as Default Bank<br>No                                                                                                    |                                                                                          |
| FPS ID                                                                                                    |                                                                                          |
| FPS ID                                                                                                    |                                                                                          |
| Deposit Account Number<br>(CPLUS - HKO CUR A/C)                                                                                                    |                                                                                          |
| Notifications                                                                                                    | BEA will send transaction notification to your email address                             |
| Email Address                                                                                                    |                                                                                          |
| Please note the following on default settings:<br>1. If you have activated the IPA Advening Service through more than one other bank/staned value facility, you must select one bank/staned value fa<br>2. You retting quoties result will be sent to you via 3MS and/or email.<br>3. If you would like to set another bank/staned-value facility as your default deposit account, please update the setting through the corresponding ban | acility as your default deposit account for neceiving money.<br>w/stored-value facility. |
| Canfirm Cancel Back                                                                                                    |                                                                                          |

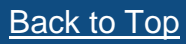

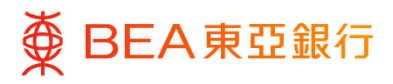

#### Successful Submission

- 1. Transaction Reference Number will be displayed upon successful submission of the request.
- 2. The Approve / Reject flow is required to complete the request. For details of the flow, please refer to the Approval Workflow guide.

| dit FPS Addressing Service                                                    |        |  |  |
|-------------------------------------------------------------------------------|--------|--|--|
| Confirmation<br>Your Edit FPS Addressing Service request has been sent for ap | roval. |  |  |
| ansaction Reference Number<br>111FD524A3C                                     |        |  |  |
| atus<br>Inding Approval                                                       |        |  |  |
| ок                                                                            |        |  |  |

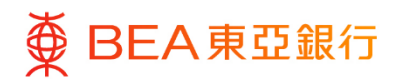

# **3. FPS Addressing Service – Terminate**

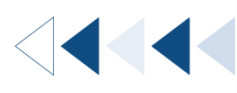

Terminate the FPS Proxy IDs that you registered with BEA.

How to get there

Menu > Others > FPS Addressing Service

| <                      | Others           | × |                  |                  |                                      |                                                     |              | Authorised Per                   | son ✔ │ A A A │ 繁简 ENG                              |     |
|------------------------|------------------|---|------------------|------------------|--------------------------------------|-----------------------------------------------------|--------------|----------------------------------|-----------------------------------------------------|-----|
| ර <sup>ට</sup> Open Af | PI               |   | ■ DEA東           | 亞銀行 CONTON       | ATE ONLINE<br>19875                  |                                                     | Search here  | Q                                | Welcome.<br>Last Login: 23 Nov 2022 06:25:03 PM HKT | r V |
| 🔊 FPS Add              | dressing Service |   | Pending Approv   | als (2)          |                                      |                                                     |              |                                  |                                                     |     |
|                        |                  |   | Customer Mainter | nances 0 Ad      | Iministrative Maintenance 2          | Manage Beneficiaries 0                              |              |                                  |                                                     |     |
|                        |                  |   | Date             | Transaction Name | Compan                               | y Name                                              | Initiated By | Reference M                      | No Status                                           |     |
|                        |                  |   |                  |                  |                                      | No data to display                                  | <i>i.</i>    | Page                             | 1 (0 of 0 items) K $\langle \underline{1} \rangle$  | к   |
|                        |                  |   | Quick Links      |                  |                                      |                                                     |              |                                  |                                                     |     |
|                        |                  |   | User Manaş       | ement            | User Accounts and<br>Services Access | e-Statement & e-Ad<br>User Registration<br>Overview | vice Daily   | Transaction Limit<br>Maintenance | Manage Beneficiaries                                |     |

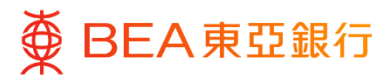

## Initiate

1. Click on "Terminate".

| FPS Addressing Service                                                                                                    |
|----------------------------------------------------------------------------------------------------|
| Company Name                                                                                                    |
| Mobile No.                                                                                                    |
| Mobile No.<br>+852-64***07                                                                                                    |
| Deposit Account Number<br>(CPLUS - SSA)                                                                                                    |
| Set as Default Bank<br>Yes                                                                                                    |
| Status<br>Activated                                                                                                    |
| Email Address                                                                                                    |
| Email Address<br>Not Applicable                                                                                                    |
| Set as Default Bank<br>Not Applicable                                                                                                    |
| Status<br>Not Yet Activated                                                                                                    |
| FPS Id                                                                                                    |
| FPS Id                                                                                                    |
| Deposit Account Number<br>(CPLUS - SSA)                                                                                                    |
| Status<br>Activated                                                                                                    |
| Notifications BEA will send transaction notification to your email address                                                                                                    |
| Email Address                                                                                                    |
| NOTES 1. After you initiate an activation/relit /interindion/reactivation instruction, the result will be sured to you by SMS and /or email. 2. In case the Mubble Namber/Email Address is registered by another Company in EEA, please terminate the Mubble Namber/Email Address by using Termination option. After the termination, revisit to the agest to activate the Mubble Namber/Email Address for your company. 3. Please revisit this page to sequire the terminated of SMS and /or email. |
| Activate Edit Terminate Back                                                                                                    |

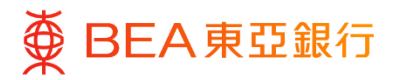

### Choose Proxy ID

- 1. Select the Proxy ID(s) you would terminate.
- 2. Click on "Submit".

#### **Remarks:**

You can re-activate and reuse the same FPS ID within 2 months. After 2 months, you will be assigned a new FPS ID upon registration. Details please refer to section 4.

For mobile number and email address, you can re-activate anytime.

| Terminate FPS Addressing Service                  |                                                              |
|---------------------------------------------------|--------------------------------------------------------------|
| Company Name                                      |                                                              |
|                                                   |                                                              |
| Mobile No.                                        |                                                              |
| Mobile No.<br>+852-64****07                       |                                                              |
| Deposite Account Number<br>(CPLUS - SSA)          |                                                              |
| Set as Default Bank<br>Yes                        |                                                              |
| Email Address                                     |                                                              |
| Email Address<br>hui***@hkbea.com                 |                                                              |
| Deposite Account Number<br>(CPLUS - SSA)          |                                                              |
| Set as Default Bank<br>Yes                        |                                                              |
| FPS ID                                            |                                                              |
| FPS ID                                            |                                                              |
| Deposite Account Number<br>(CPLUS - SSA)          |                                                              |
| Notification                                      | Bea will send transaction notification to your Email address |
| Email Address                                     |                                                              |
| You can reactivate your FPS ID within two months. |                                                              |
| Submit Cancel Back                                |                                                              |

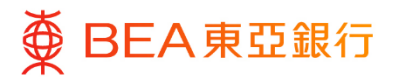

# Verify

1. Review your request and click on "Confirm".

| Terminate FPS Addressing Service                                                                                   |                                                              |
|----------------------------------------------------------------------------------------------------|--------------------------------------------------------------|
| Review     You Initiated a request for FP5 Addressing Service Terminate. Please review details before you confirm! |                                                              |
| Company Name                                                                                                    |                                                              |
| Email Address                                                                                                    |                                                              |
| Email Address<br>bul**'@hkbea.com                                                                                  |                                                              |
| Deposit Account Number<br>(CPLUS - SSA)                                                                            |                                                              |
| Set as Default Bank<br>Vis                                                                                         |                                                              |
| FPS ID                                                                                                    |                                                              |
| FPS ID                                                                                                    |                                                              |
| Deposit Account Number<br>(CPLUS - SSA)                                                                            |                                                              |
| Notifications                                                                                                    | Bea will send transaction notification to your Email address |
| Email Address                                                                                                    |                                                              |
| You can reactivate your FPS ID within two months.                                                                  |                                                              |
| Confirm Cancel Back                                                                                                |                                                              |

Step **04** 

#### Successful Submission

- 1. Transaction Reference Number will be displayed upon successful submission of the request.
- 2. The Approve / Reject flow is required to complete the request. For details of the flow, please refer to the Approval Workflow guide.

| Confirmation<br>Your Terminate FPS Addressing Service request ha | is been sent for approval. |  |  |
|------------------------------------------------------------------|----------------------------|--|--|
| ransaction Reference Number                                      |                            |  |  |
| 6116E1633D7                                                      |                            |  |  |
| tatus                                                            |                            |  |  |
| ending Approval                                                  |                            |  |  |

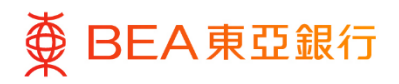

# 4. FPS Addressing Service – Re-Activate

After termination, you can only re-activate the FPS ID previously registered with BEA. This must be completed within two months.

#### How to get there

Menu > Others > FPS Addressing Service

| < Others                 | × |                       |                                      |                                                  |                            | Authorised Person 🗸       | A A A   紫箭 ENG                                        |
|--------------------------|---|-----------------------|--------------------------------------|--------------------------------------------------|----------------------------|---------------------------|-------------------------------------------------------|
| ල් <sup>C Open API</sup> | > | ■ BEA東亞銀行             | CORPORATE ONLINE<br>企業明上紹行           |                                                  | Search here                | Q 🛛 🕻                     | Nelcome,<br>.ast Login: 23 Nov 2022 06:25:03 PM HKT 🗡 |
| FPS Addressing Service   |   | Pending Approvals (2) |                                      |                                                  |                            |                           |                                                       |
|                          |   | Customer Maintenances | Administrative Maintenance 2         | Manage Beneficiaries 0                           |                            |                           |                                                       |
|                          |   | Date Transaction      | Name Cor                             | mpany Name                                       | Initiated By               | Reference No              | Status                                                |
|                          |   |                       |                                      | No data to displ                                 | ay.                        |                           |                                                       |
|                          |   |                       |                                      |                                                  |                            | Page 1 (0 of              | 0 items) K < <u>1</u> > X                             |
|                          |   | Quick Links           |                                      |                                                  |                            |                           |                                                       |
|                          |   | User Management       | User Accounts and<br>Services Access | e-Statement & e-A<br>User Registrati<br>Overview | dvice Daily Tran<br>n Main | eaction Limit<br>Itenance | Manage Beneficiaries                                  |

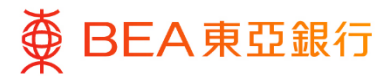

### Initiate

1. Click on "Re-Activate".

Company Name Mobile No. Mobile No. +852-64\*\*\*\*07 Deposit Account Number (CPLUS - SSA) Set as Default Bank Yes Status Activated Email Address Email Address Not Applicable Set as Default Bank Not Applicable Status Not Yet Activated FPS Id FPS Id Deposit Account Number (CPLUS - SSA) Status Terminated Notifications BEA will send transaction notification to your email address Email Address NOTES NOTES
After you initiate an activation/indit / internivation/watchonlion instruction, the result will be send to you by SMS and *lor* email.
A After you initiate an activation/indit / internivation/watchonlion instruction, the result will be send to you by SMS and *lor* email.
A After SMS Cran only he reactivated within 2 morthwat after being terminated
it can be Mobile Number/Termination evaluate the Mobile Number/Termination after being terminate the Mobile Number/Termination and the Mobile Number/Termination and the Mobile Number/Termination after the Mobile Number/Termination and the Mobile Number/Termination and the Number/Termination and the Number/Termination and the Num Email Addr /FPS ID aft Activate Edit Terminate Re-Activate Back

FPS Addressing Service

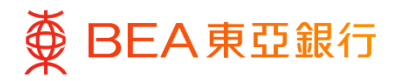

# Step02Choose Proxy ID

- 1. Select "FPS ID".
- 2. Select "Deposit Account Number".
- 3. Click on "Submit".

| Reactivate FPS Addressing Service                                                                                                    |                                                                          |
|----------------------------------------------------------------------------------------------------|--------------------------------------------------------------------------|
| Company Name                                                                                                    |                                                                          |
| FPS ID                                                                                                    |                                                                          |
| FPS ID                                                                                                    |                                                                          |
| Company Name                                                                                                    |                                                                          |
|                                                                                                    |                                                                          |
| Deposit Account Number                                                                                                    |                                                                          |
| (CPLUS - SSA)                                                                                                    |                                                                          |
| View Account Balance                                                                                                    |                                                                          |
|                                                                                                    |                                                                          |
| Notifications                                                                                                    | BEA will send transaction notification to your email addres              |
| Email Address                                                                                                    |                                                                          |
|                                                                                                    |                                                                          |
| Please note the following on default settings:                                                                                                    |                                                                          |
| 1. If you have activated the FPS Addressing Service throug                                                                                                   | h more than one other bank/stored-value facility, you must select one    |
| <ol> <li>bank/stored-value facility as your default deposit accouncy.</li> <li>Your setting update result will be sent to you via SMS are update.</li> </ol> | nt for receiving money.<br>Id/or email.                                  |
| <ol><li>If you would like to set another bank/stored-value facilit<br/>corresponding bank/stored-value facility.</li></ol>                                   | y as your default deposit account, please update the setting through the |
|                                                                                                    |                                                                          |
|                                                                                                    |                                                                          |
| Submit Back Cancel                                                                                                    |                                                                          |

#### Step 03 Verify

1. Review your request and click on "Confirm".

| Reactivate FPS Addressing Servic                                                                                                    | e                                                                                                    |
|----------------------------------------------------------------------------------------------------|----------------------------------------------------------------------------------------------------|
| Review You Initiated a request for FPS Addressing Serv                                                                                                    | ice Reactivate. Please review details before you confirm!                                                                                                    |
| Company Name                                                                                                    |                                                                                                    |
| FPS ID                                                                                                    |                                                                                                    |
| FPS ID                                                                                                    |                                                                                                    |
| Deposit Account Number<br>(CPLUS - SSA)                                                                                                    |                                                                                                    |
| Notifications<br>Email Address                                                                                                    | BEA will send transaction notification to your email address                                                                                                    |
| Managements the following on default collings:                                                                                                    |                                                                                                    |
| 1. If you have activated the FPS Addressing Service of the international sector of the sector of the sector o | ice through more than one other bank/stored-value facility, you must select one bank/stored-value facility as your default deposit account for<br>via SMS and/or email.<br>alse facility as your default deposit account, please update the setting through the corresponding bank/stored-value facility. |
| Confirm Cancel Back                                                                                                    |                                                                                                    |

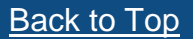

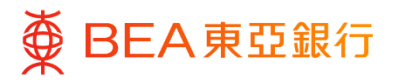

#### Successful Submission

- 1. Transaction Reference Number will be displayed upon successful submission of the request.
- 2. The Approve / Reject flow is required to complete the request. For details of the flow, please refer to the Approval Workflow guide.

| Reactivate FPS Addressing Service                                                          |  |
|--------------------------------------------------------------------------------------------|--|
| Confirmation<br>Your Reactivate FPS Addressing Service request has been sent for approval. |  |
| Transaction Reference Number<br>06115C1D06F8                                               |  |
| Status<br>Pending Approval                                                                 |  |
| ок                                                                                         |  |